iT500 Installer Manual RUS\_Layout 1 20.11.2013 08 Strona 1

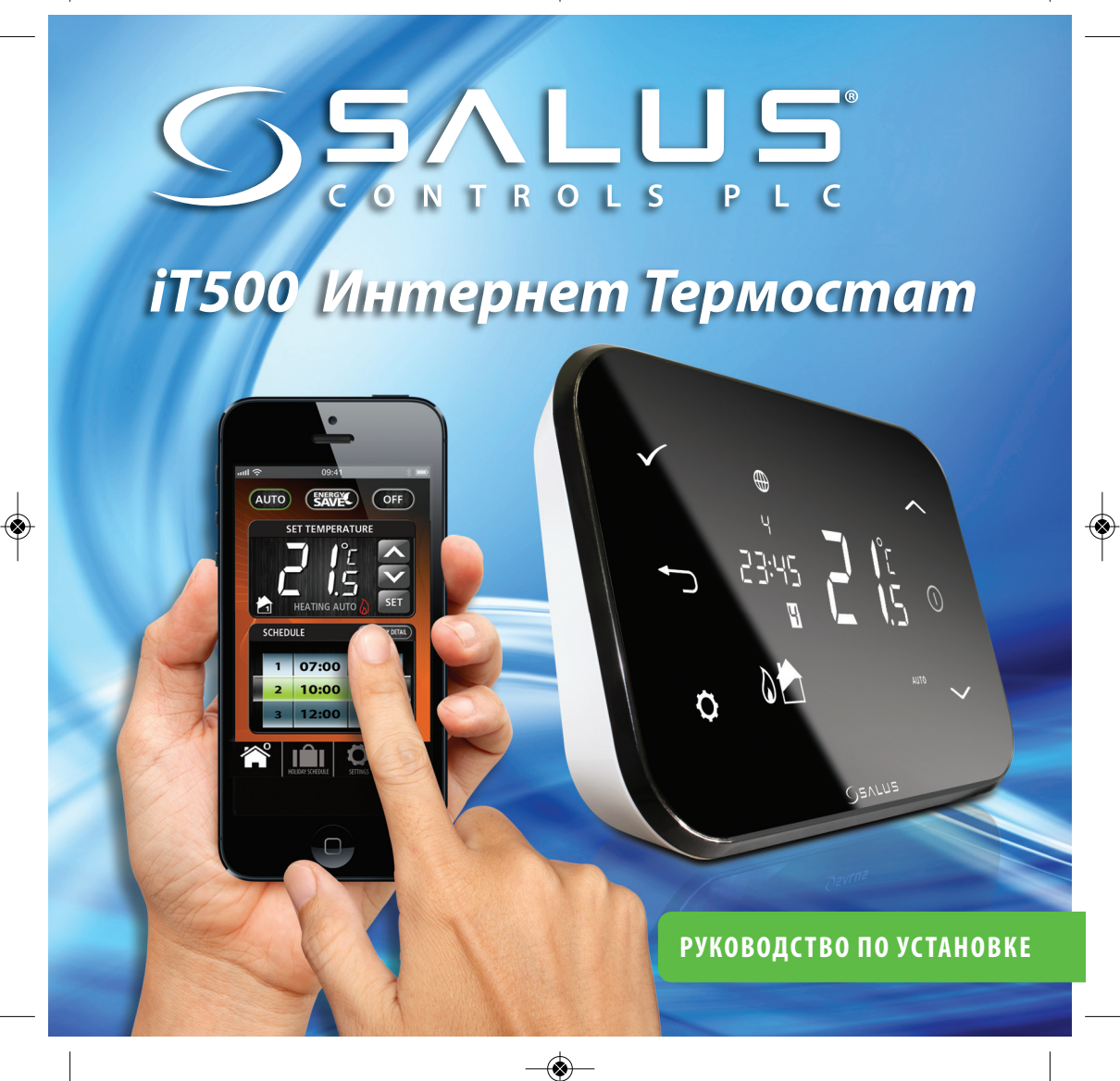

iT500 Installer Manual RUS\_Layout 1 20.11.2013 08 - Strona 2

## Содержание

| 1. Общие правила безопасности                                        | 03 |
|----------------------------------------------------------------------|----|
| 2. Органы управления на экране регулятора                            | 04 |
| 3. Экран регулятора                                                  | 05 |
| 4. Установка приемника iT500RX                                       | 06 |
| 5. Схемы подключения                                                 | 07 |
| 6. Установка настенного держателя (опция)                            | 10 |
| 7. Установка настольного держателя (опция)                           | 10 |
| 8. Подключение шлюза к роутеру                                       | 11 |
| 9. Установка батарей                                                 | 12 |
| 10. Настройка термостата                                             | 13 |
| 11. Часовые пояса                                                    | 16 |
| 12. Сопряжение iT500 и приемника iT500RX                             | 19 |
| 13. Установка датчика іТ300 на стену                                 | 21 |
| 14. Сопряжение iT300 с регулятором iT500                             | 22 |
| 15. Регистрация и управление регулятором iT500 посредством интернета | 23 |
| 16. Приложение для смартфона                                         | 26 |
| 17. Добавление или изменение названия iT500 в списке устройств       | 27 |
| 18. Гарантия                                                         | 28 |
|                                                                      |    |

### 1. Общие правила безопасности

Эти инструкции применимы только к модели SALUS, указанной на лицевой стороне обложки данного руководства, и не должны использоваться с никакой другой маркой или моделью. Установка этого устройства должна быть выполнена компетентным лицом, с соблюдением требований ПУЭ и СНИПов. Несоблюдение этих требований может привести к ответственности, согласно действующего законодательства.

При установке батарей не смешивайте старые и новые элементы. Не используйте аккумуляторные (перезаряжаемые) батареи.

Пожалуйста, оставьте эти инструкции у конечного пользователя, где они должны храниться в надежном месте для дальнейшего использования.

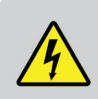

Перед установкой устройства всегда отключайте источник переменного тока 230 В 50Гц.

### 2. Органы управления на экране регулятора

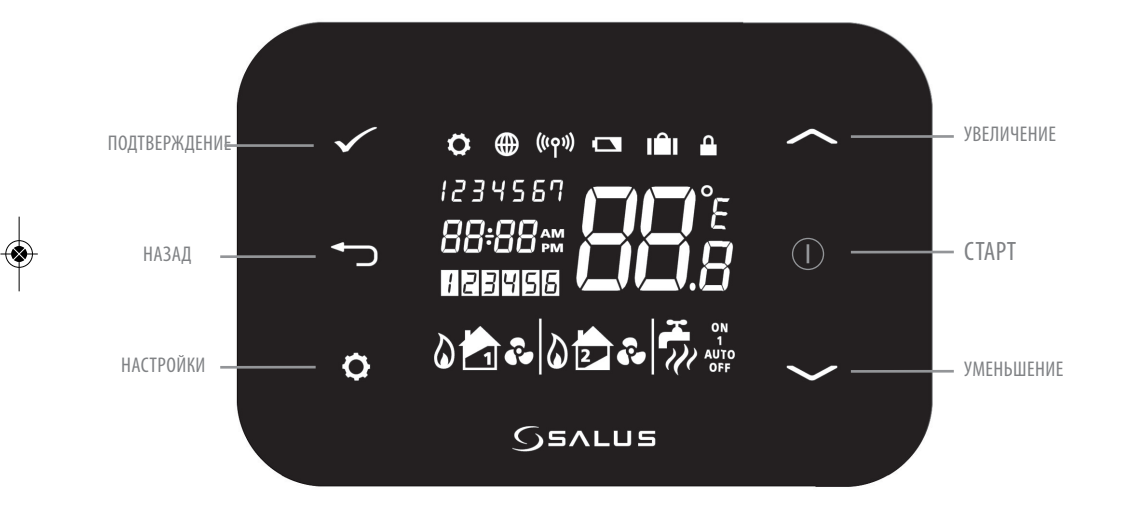

# 3. Экран регулятора

| Символы     | ОПИСАНИЕ                            | ФУНКЦИИ                                                   |
|-------------|-------------------------------------|-----------------------------------------------------------|
| 1234567     | День недели                         | Отображает число и день недели. 1-й день - понедельник    |
| <b>88</b> å | Индикатор температуры               | Отображает установленную или измеренную температуру       |
| 88:88       | Индикатор часов                     | Отображает время                                          |
| 123456      | Индикатор номера программы          | Отображает номер активной (выбранной) программы           |
| 0           | Индикатор режима нагрева            | Указывает - включен режим "НАГРЕВ".                       |
| 📩 or 🔁      | Индикатор зоны нагрева              | Указывает зону контроля отопления *                       |
| <b>~</b>    | Индикатор горячей воды              | Указывает - режим управления "ГОРЯЧЕЙ ВОДОЙ", по времени. |
| <u>II</u>   | Индикатор режима горячей воды       | Указывает - включен режим "ГОРЯЧЕЙ ВОДЫ" *                |
| (((၀)))     | Индикатор сигнала РЧ                | Указывает, что устройство передает или получает           |
|             |                                     | беспроводной сигнал *                                     |
| <b></b>     | Индикатор блокировки экрана         | Указывает, что блокировка включена                        |
|             | Состояние батареи                   | Указывает, что батарея разряжена                          |
| IÊI         | Индикатор режима "ОТПУСК"           | Указывает, что выбран режим "ОТПУСК"                      |
| $\oplus$    | Индикатор Интернета                 | Указывает на подключение шлюза iTG500 к серверу SALUS     |
| <b>~</b>    | Индикатор режима охлаждение         | Указывает - режим "ОХЛАЖДЕНИЕ" включен *                  |
| ON          | Индикатор режима "ВКЛ".             | Горячая вода включена постоянно *                         |
| 1           | Индикатор режима "РУЧНАЯ УСТАНОВКА" | Нагрев горячей воды *                                     |
| AUTO        | Индикатор режима "АВТО"             | Автоматический режим по установленному расписанию         |
| OFF         | Индикатор режима "Выкл."            | Указывает на выключенное состояние                        |
| <b>Ö</b>    | Индикатор "НАСТРОЕК"                | Настройки режимов работы                                  |

\*Зависит от выбранной настройки.

### 4. Установка приемника iT500RX

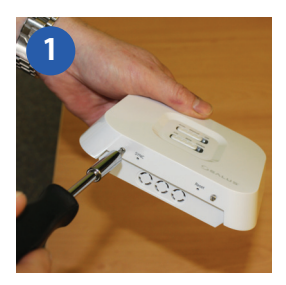

Ослабьте крепежные винты в нижней части корпуса.

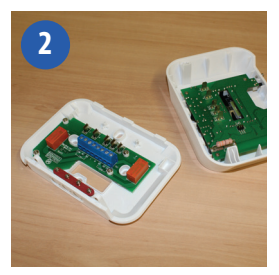

Отсоедините переднюю панель устройства.

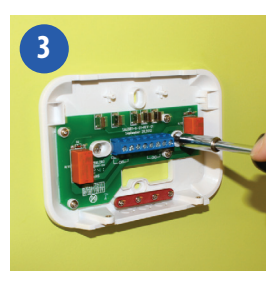

Установите заднюю часть приемника на стене с помощью крепежа (в комплекте).

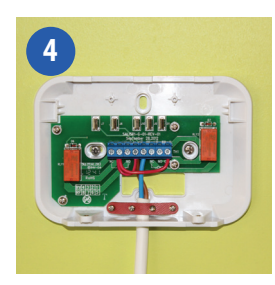

Подсоедините провода к приемнику по одной из схем на страницах 4 и 5

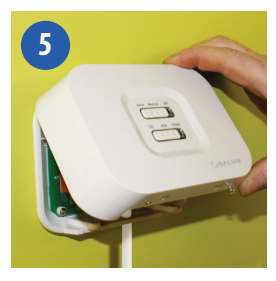

Присоедините переднюю панель на место, для чего совместите защелки сверху и затем, совместите нижние части устройства.

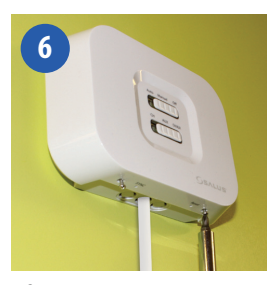

Затяните винты снизу на корпусе приемника.

### 5. Схемы подключения

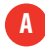

Одна зона отопления

1. Схема подключения с использованием одной зоны нагрева (беспотенциальное реле)

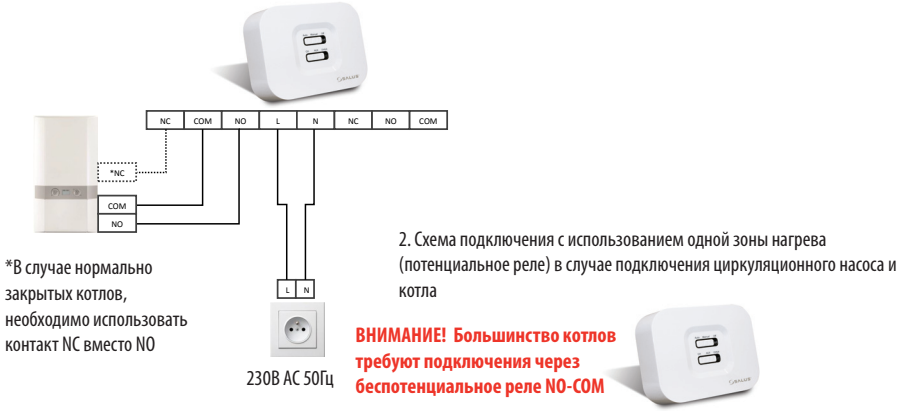

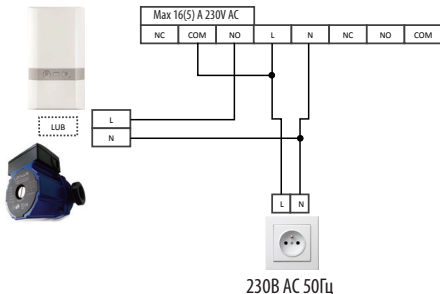

iT500 Installer Manual RUS\_Layout 1 20.11.2013 08 - Strona 8

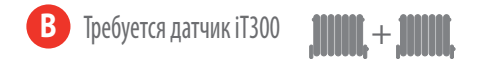

 Схема подключения с использованием двух зон отопления - подключение 2 двухходовых клапанов (1 и 2 этажи)

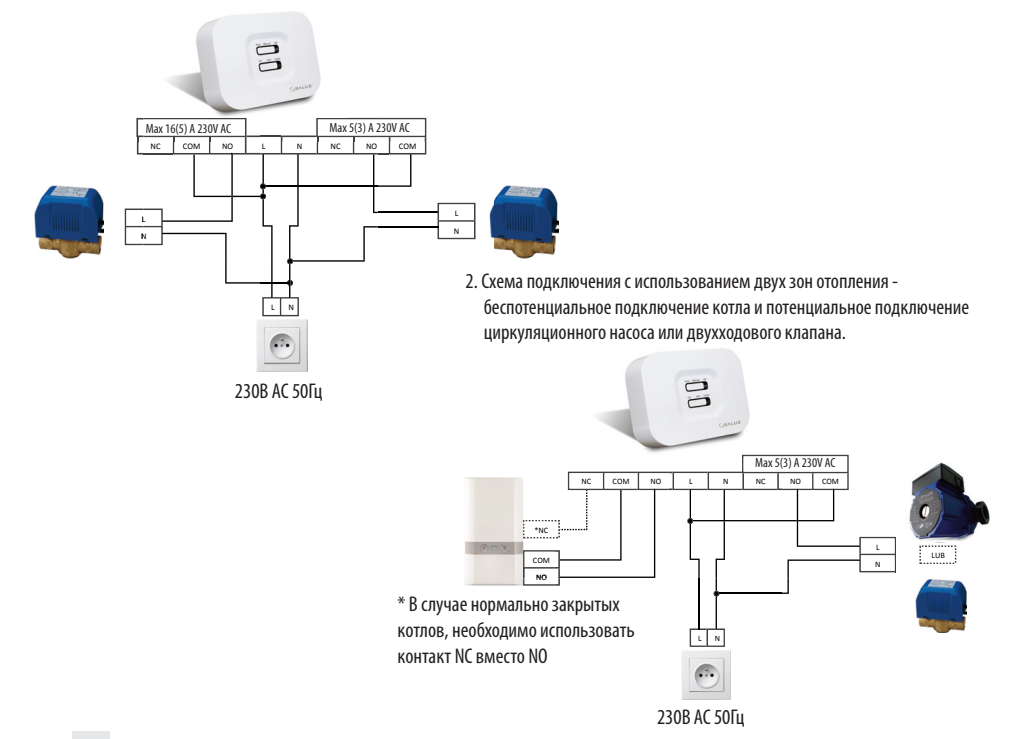

#### iT500 Installer Manual RUS\_Layout 1 20.11.2013 08 Strona 9

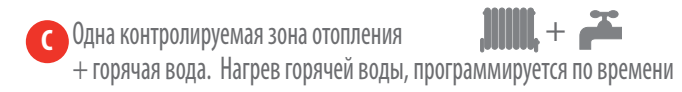

1. Схема подключения с использованием одной зоны отопления и нагрева горячей воды. (беспотенциальное подключение котла и потенциальное подключение циркуляционного насоса)

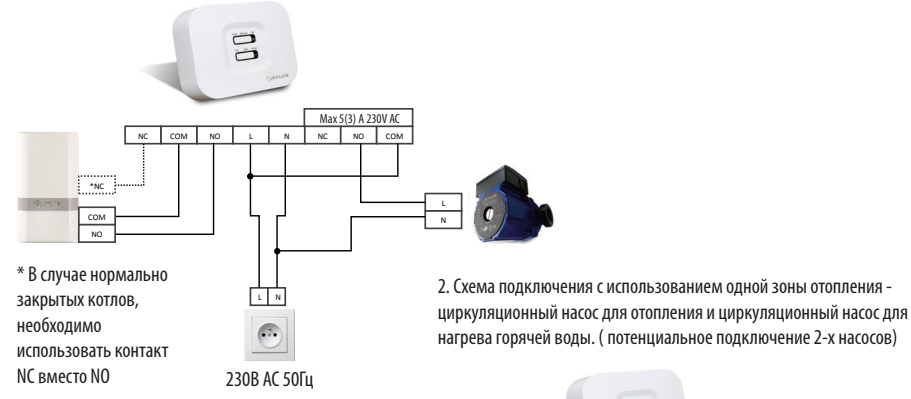

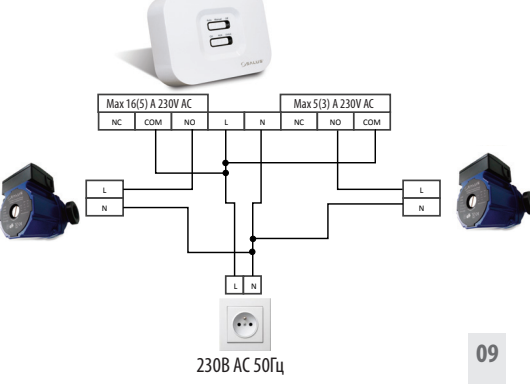

### 6. Установка настенного держателя (опция)

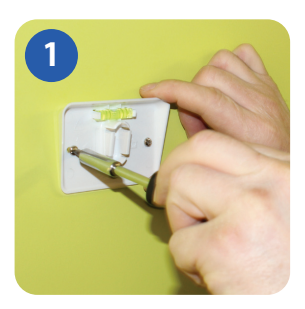

Закрепите док-кронштейн для настенного монтажа на стене, используя крепеж (в комплекте) и встроенный уровень.

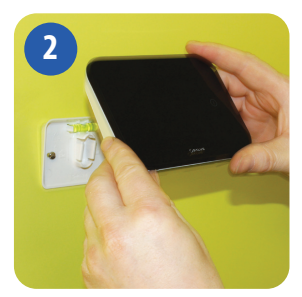

Убедившись, что кронштейн надежно закреплен, зафиксируйте iT500. Для этого сначала совместите паз на задней панели устройства с кронштейном и защелкните его в установочном месте.

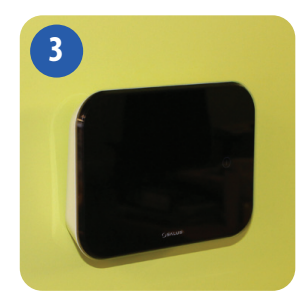

После фиксации, убедитесь, что блок надежно закреплен на кронштейне.

Для наилучшего результата, разместите iT500 на высоте 1,5м от уровня пола.

### 7. Установка настольного держателя (опция)

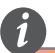

Для обеспечения надлежащей работы, датчик 1500Т Холжем быть установлен в хорошо вентлируемом месте. Избегатите мест находящихся в непосредственной близост и с натревательными приборами (например, тепевизор, обогреватель, холодильник, камин) или в зоне действи прямых солнечных лучей. Не устанавливайте радом с дверью. Не рекомендуется размещать в подвалах, а так же во влажных местах и местах образования конденсата.

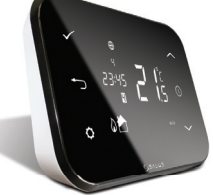

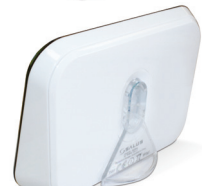

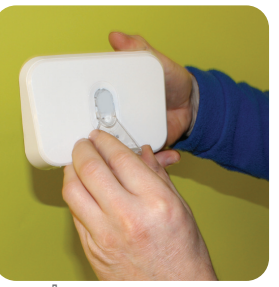

Для настольного использования термостата, просто защелкните дополнительный упор (подставку) к задней панели устройства.

## 8. Подключение шлюза к роутеру

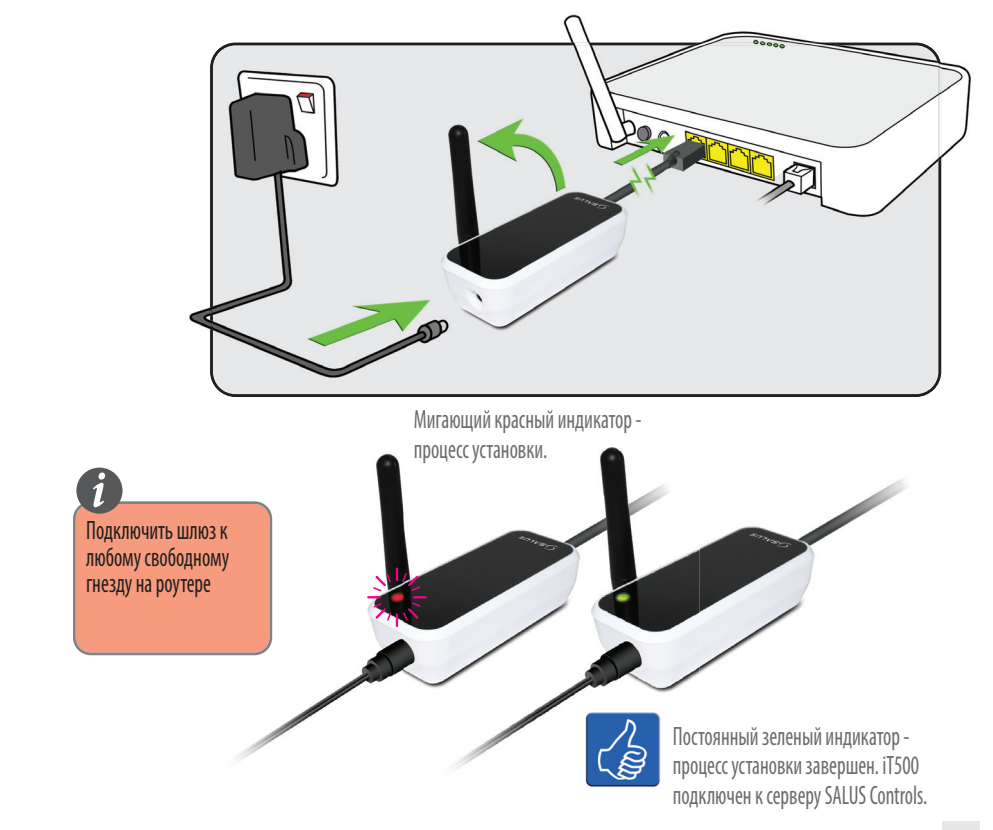

# 9. Установка батарей

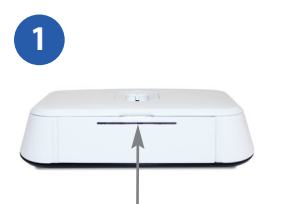

Снимите крышку батарейного отсека в нижней части корпуса iT500 .

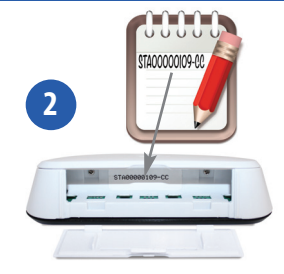

Запишите серийный номер, напечатанный внутри батарейного отсека термостата.

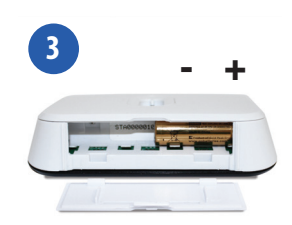

Вставьте в правую часть батарейного отсека батарею и задвиньте еè до упора вправо.

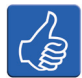

Для дальнейшего использования, запишите ваш номер STA в данное поле.

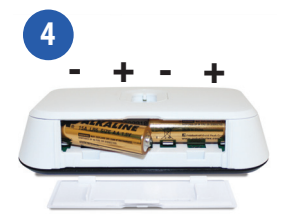

Вставьте вторую батарею в левую часть отсека.

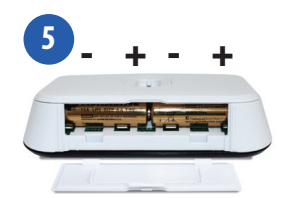

Убедитесь, что батареи надежно установлены в основании iT500 термостата.

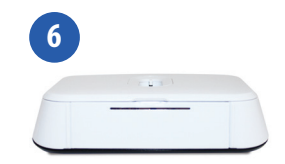

Закройте крышку батарейного отсека.

### 10. Настройка термостата

ø

оталия Версия программного обеспечения

После включения iT500 впервые, информация на дисплее будет представлена в следующей последовательности:

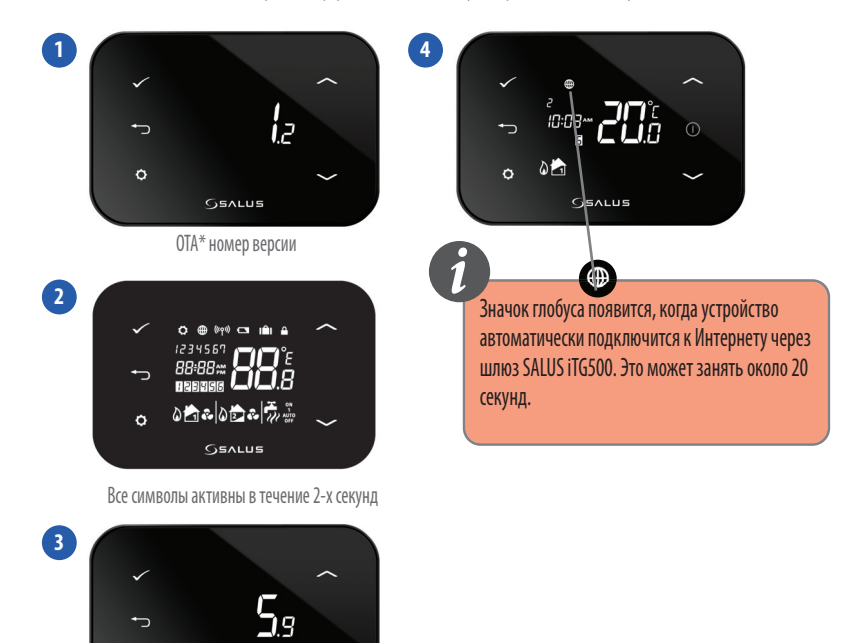

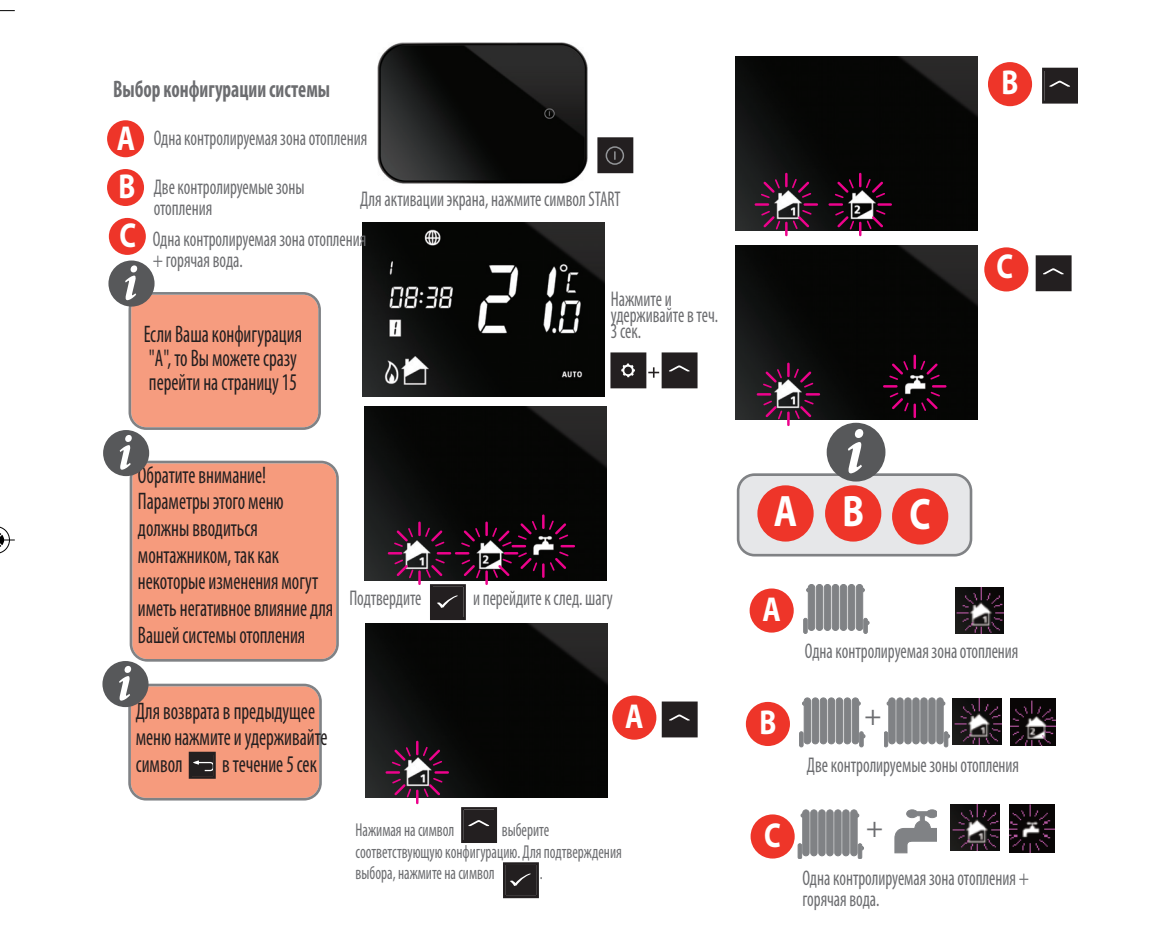

Теперь, когда выбрана конфигурация Вашей системы, Вы можете продолжить настройку устройства.

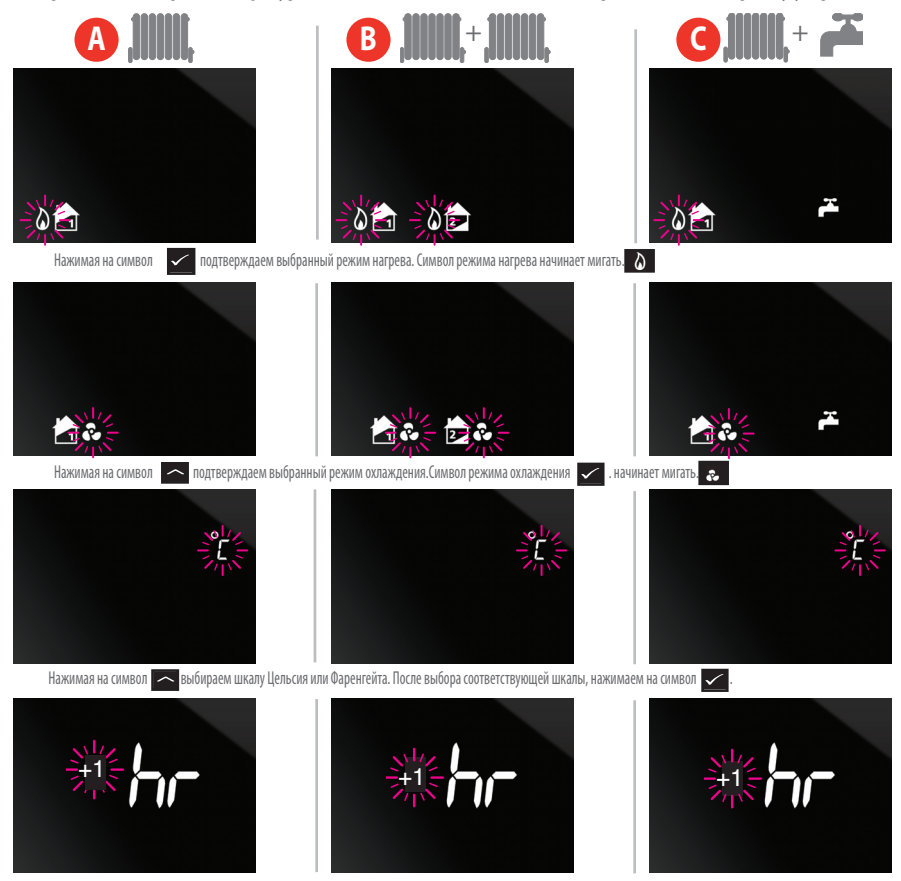

Нажимая на символ 🦰 устанавливаем часовой пояс в соответствии с пунктом 11 данного руководства (стр.16) После выбора соответствующей зоны, нажимаем на символ 🛩

\* Охлаждение может быть выбрано только, если Ваша система поддерживает эту функцию.

\*\* Пожалуйста, обратитесь к следующей странице для выбора временной зоны Вашего региона.

## 11. Часовые пояса

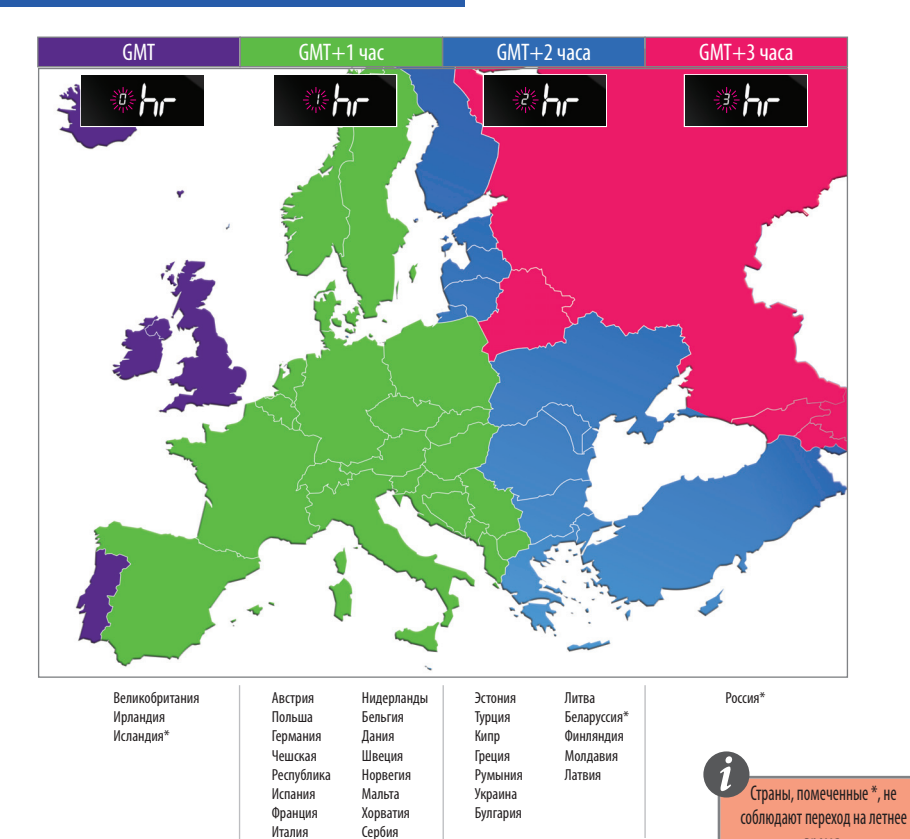

Швейцария

Люксембург

Босния

Словения

время.

Теперь, когда Вы выбрали конфигурацию Вашей системы, можете продолжить установку остальных параметров. Параметр DST (летнее время): ON -определяет автоматическое изменение времени при переходе лето/зима.

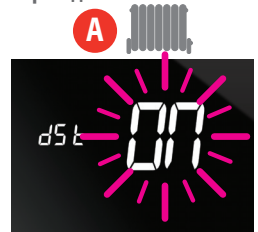

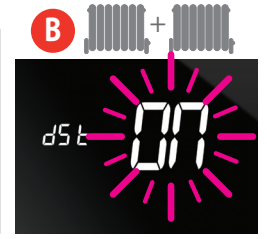

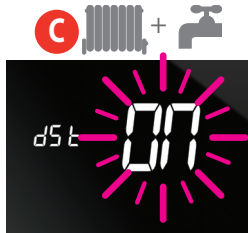

Нажимая на символ 🦰 включаем (ON)или выключаем(OFF) функцию dSt.

~

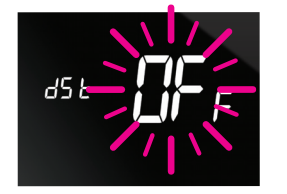

Для подтверждения выбора, нажимаем символ

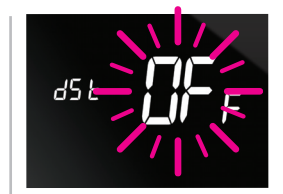

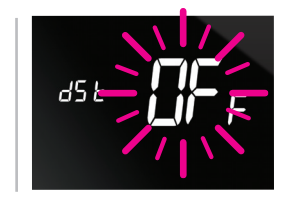

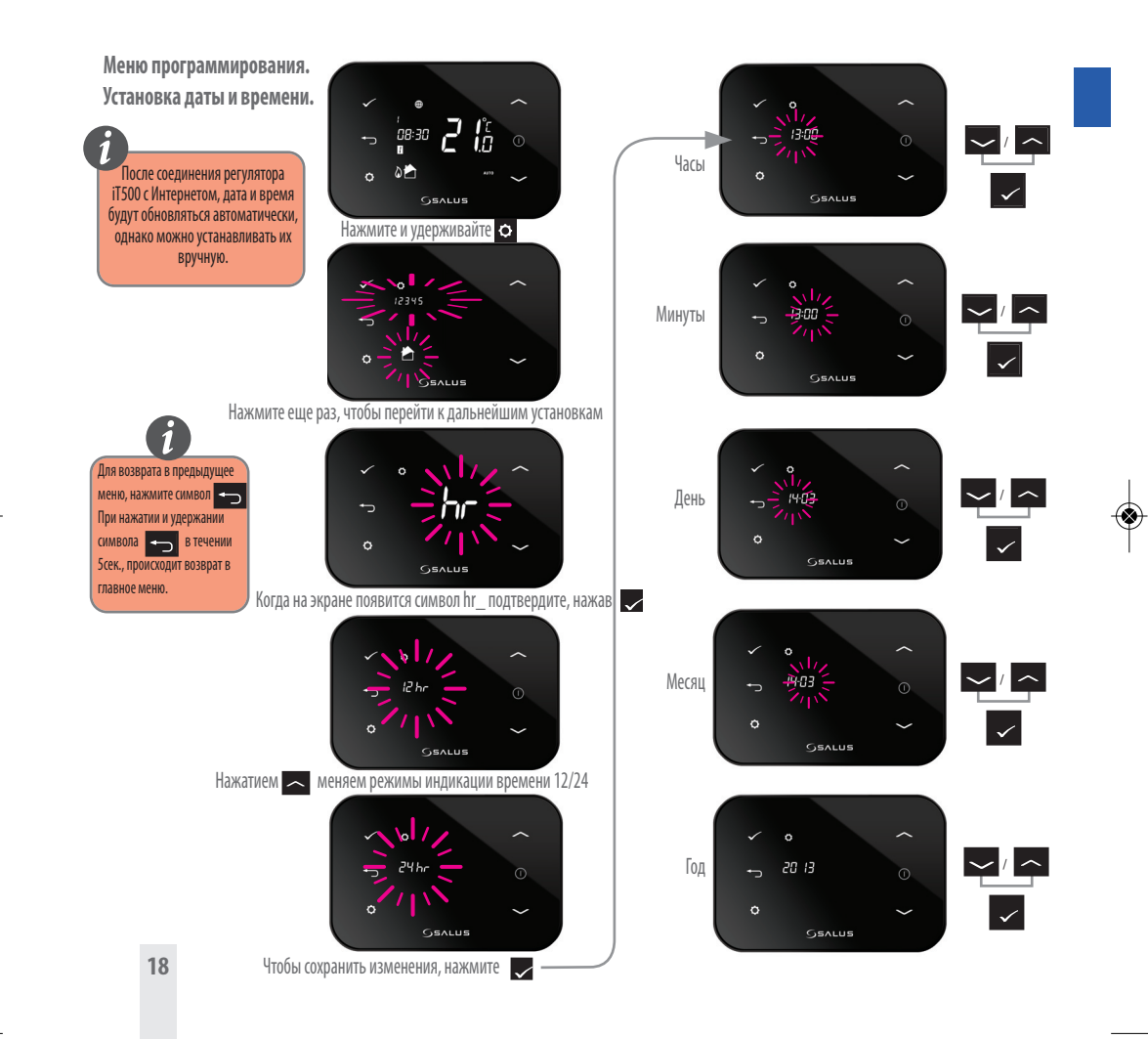

### 12. Сопряжение iT500 и приемника iT500RX

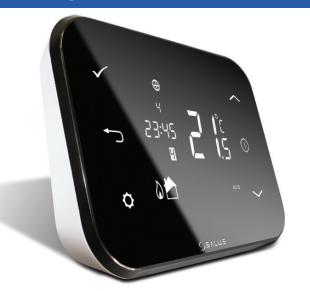

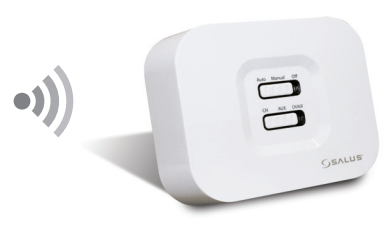

#### **AUTO**

Режим АВТО - регулятор работает в автоматическом режиме ( на основании установленных программ на регуляторе iT500/PC/смартфон —

#### СН

При ручном управлении, первая зона отопления работает в циклах: 4 мин.вкл., 11мин.-выкл.

#### MANUAL

Регулятор работает на основании положения переключателя

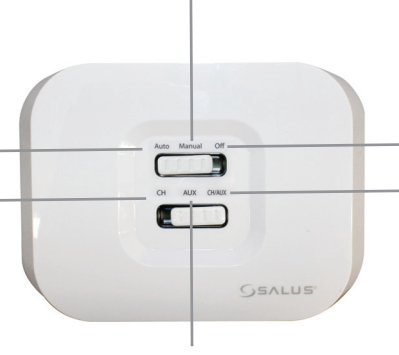

#### AUX

В ручном режиме, вторая зона "НАГРЕВ" или "ГОРЯЧАЯ ВОДА" работают в циклах: 4 мин.- вкл., 11мин.-выкл.

#### OFF

Нагревание первой или второй зон отопления/гор.воды выключено.

#### CH/AUX

При ручном управлении, первая или вторая зоны отопления/гор.вода работают в циклах: 4 мин.- вкл., 11мин.выкл.

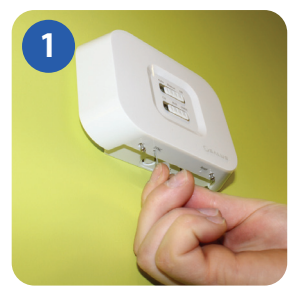

Вставьте скрепку или аналогичный предмет в отверстие обозначенное SYNC в нижней части iT500RX приемника. Происходящее далее показано на следующем клипе.

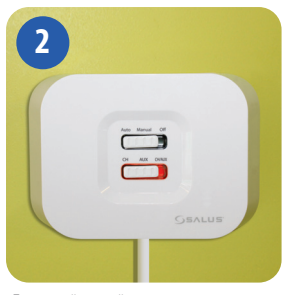

Постоянный красный цвет нижнего переключателя приемника iT500RX указывает на его готовность к сопряжению. Теперь перейдите к термостату iT500.

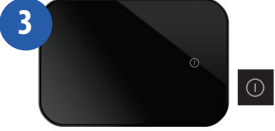

Для активации экрана, нажмите символ START

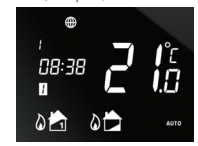

Нажмите и удерживайте в теч. 3 сек.

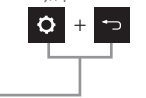

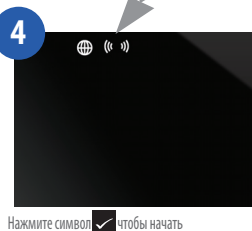

сопряжение с приемником

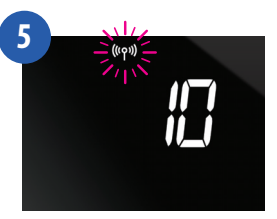

АВАРИЙНЫЙ РЕЖИМ: в случае потери радиосигнала, ваша система будет включаться на период 4 минут, затем отключаться на 11 минут. Если Вы хотите отключить этот режим, переместите переключатель на приемнике iTSOORX в РУЧНОЕ (manual) или ВЫКЛ. (OFF) состояние.

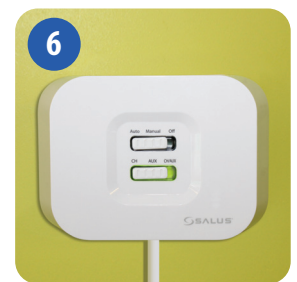

Когда приемник iT500RX и термостат iT500 сопряжены, цвет индикатора будет зеленым

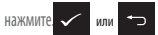

чтобы вернуться на главный экран

### 13. Установка датчика іТ300 на стену

Примечание: iT300 приобретаются отдельно. Используется только, если ваша система поддерживает управление двумя зонами отопления.

Используется только для 2-х контролируемых зон отопления

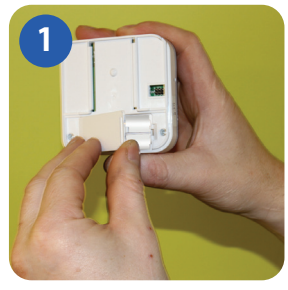

Снимите крышку батарейного отсека на задней стенке iT300 блока.

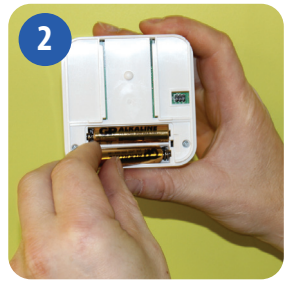

Вставьте 2-ве батареи типа ААА, поставляемые с блоком iT300.

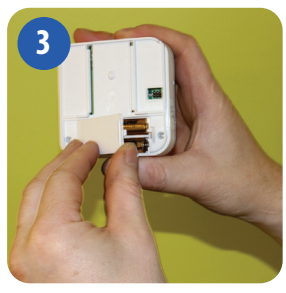

Закройте крышку батарейного отсека.

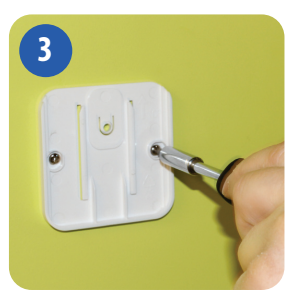

Прикрепите кронштейн для настенного монтажа на стену, используя подходящий крепеж (в комплекте).

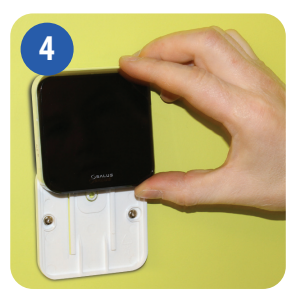

Совместите канавку на задней стенке iT300 блока и выступ на кронштейне.

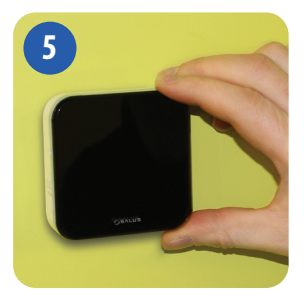

Опустите блок до упора. Убедитесь, что он надежно зафиксирован на кронштейне.

# 14. Сопряжение iT300 с регулятором iT500

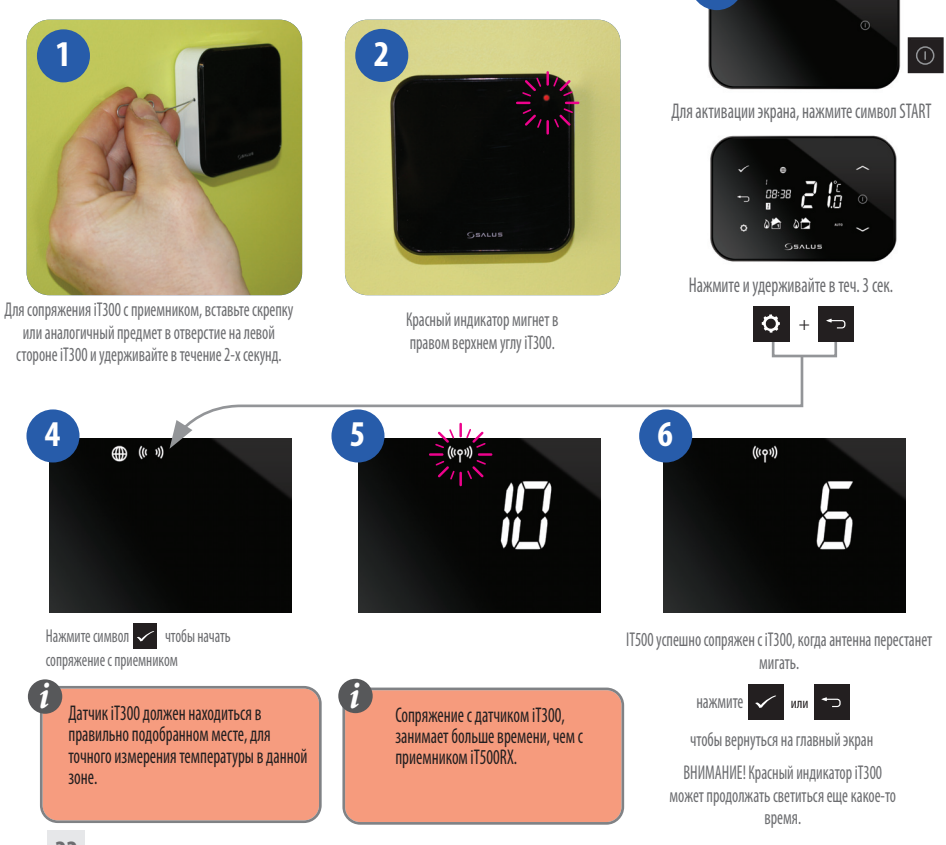

### 15. Регистрация и управление регулятором іТ500 посредством Интернета

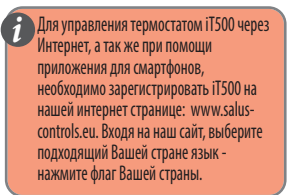

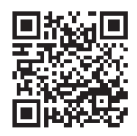

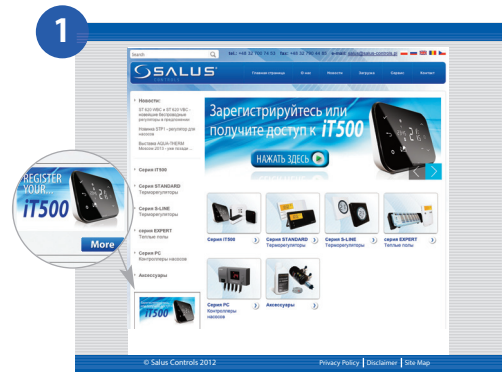

Зайдите на сайт salus-controls.eu и выберите Вашу страну. Нажмите на значок РЕГИСТРАЦИЯ IT500 в левой части веб-страницы Вашей страны.

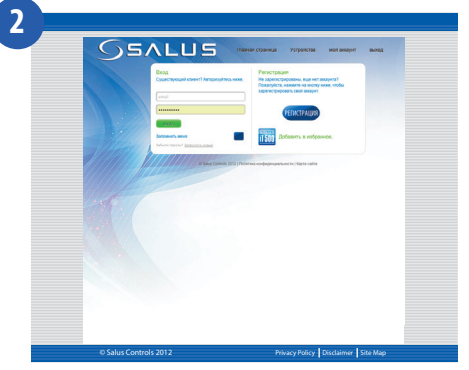

Нажмите на РЕГИСТРАЦИЯ

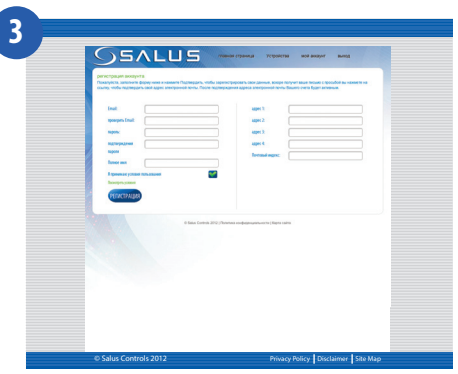

Заполнить ОН-ЛАЙН форму и нажмите кнопку РЕГИСТРАЦИЯ

iT500 Installer Manual RUS\_Layout 1 20.11.2013 08 Strona 24

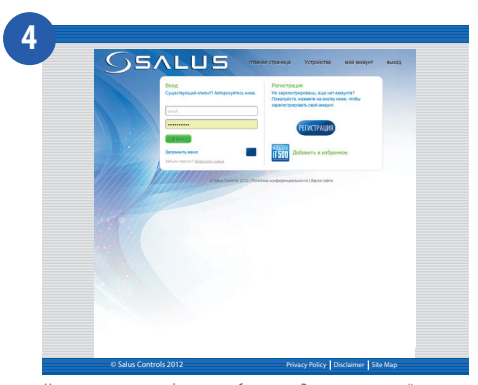

На экране появится информация об отправке Вам по электронной почте подтверждающего сообщения

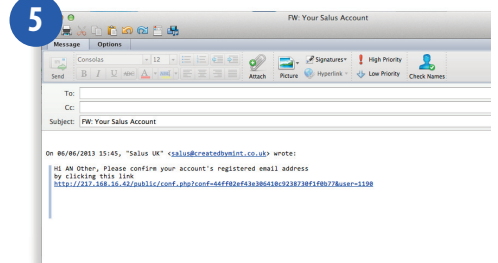

Вы получите подтверждение по электронной почте. Нажмите на ссылку, чтобы завершить регистрацию.

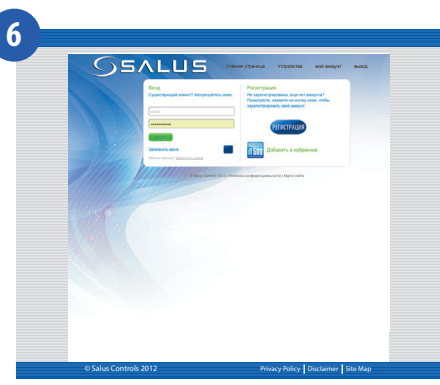

Теперь, используя "ИМЯ ПОЛЬЗОВАТЕЛЯ" и "ПАРОЛЬ" указанные при регистрации, войдите в систему

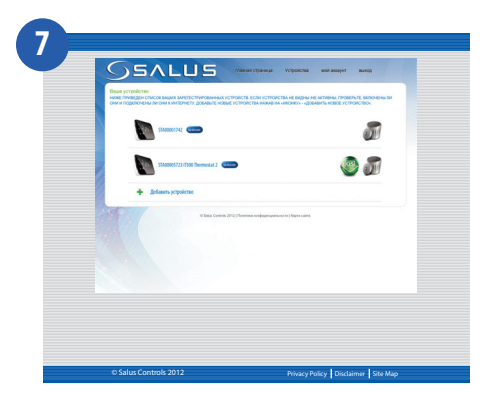

Введите номер iT500 STA (см. стр. 11). Затем нажмите кнопку "РЕГИСТРАЦИЯ".

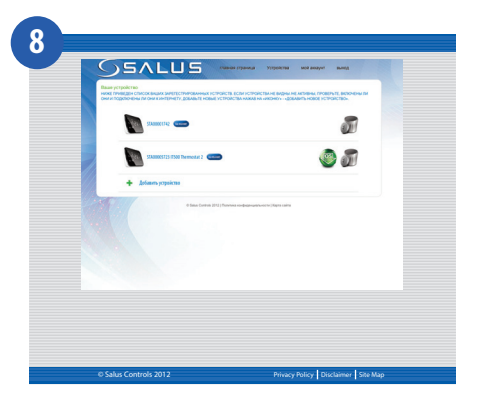

Ваш контроллер iT500 появляется на экране, как это показано ниже. Теперь он готов для управления с помощью компьютера или смартфона. Просто нажмите на значок iT500 на компьютере или смартфоне.

# 16. Приложение для смартфона

После регистрации iT500, можно загрузить приложение на смартфон с Google Play (Android) или App Store (iOS) в зависимости от типа смартфона, который Вы используете, и его операционной системы. Найдите приложение для iT500 в соответствующем магазине или отсканируйте соответствующий QR-код. Приложение начнет загружаться автоматически и сразу после установки, вы сможете в полной мере использовать iT500.

| Войти на сайт                                                                        | ~~~> | www.salus-cor                 | trols.eu                          |
|--------------------------------------------------------------------------------------|------|-------------------------------|-----------------------------------|
| Нажмите на соответствующий<br>значок Арр или отсканируйте<br>соответствующий QR код. | >    | ANDROID APP ON<br>Google play | Available on the iPhone App Store |
|                                                                                      |      |                               |                                   |
| Найти приложение SALUS iT500                                                         |      | SALUS                         |                                   |

Найти приложение SALUS iT500 \_\_\_\_\_\_ и нажать "скачать"

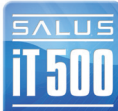

Приложения можно найти непосредственно на странице Play Google Android и в App Store iPhone, набрав iT500.

### 17.Добавление или переименование iT500 в списке устройств

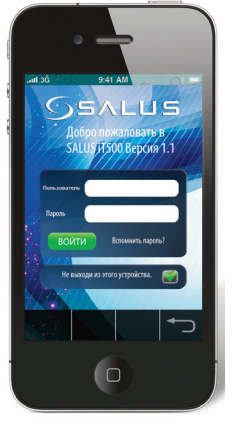

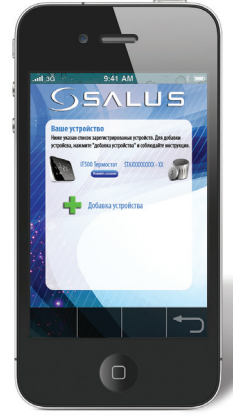

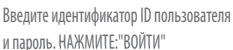

войти

При первом открытии Приложения iT500 Ваш iT500 появится в списке устройств, и Вы можете начать управлять им с помощью смартфона. Если Вы добавите более одного iT500 в список устройств, Вы можете переименовать каждый iT500, например, на "ПЕРВЫЙ ЭТАЖ". НАЖМИТЕ "Изменить название" и введите новое имя.

JSALUS

enace

**SALUS** 

Если Вы забыли пароль, следуйте инструкциям на экране.

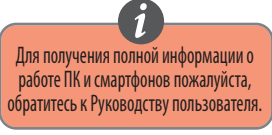

## 18. Гарантия

SALUS Controls гарантирует, что данный продукт будет свободен от любого дефекта материала или изготовления, и будет соответствовать всем заявленным параметрам, в течение двух лет с даты установки. SALUS Controls берет на себя всю ответственность за нарушение этой гарантии и будет (по своему выбору) производить ремонт или замену дефектного изделия.

| Имя Клиента:                                                   |
|----------------------------------------------------------------|
| Адрес Клиента:                                                 |
| Почтовый индекс:                                               |
| № Тел:e-mail:                                                  |
| Серийный номер iT500 S T A — — — — — — — — — — — — — — — — — — |
| Компания, производившая установку:                             |
| № Тел:e-mail                                                   |
| Дата установки:                                                |
| Ф.И.О. монтажника:                                             |
| Подпись монтажника:                                            |

| Технические данные                                             |                                                                           |  |
|----------------------------------------------------------------|---------------------------------------------------------------------------|--|
| Диапазон измеряемых температур [°C]                            | 0 – 35,0°C                                                                |  |
| Шаг изменения температуры [°C]                                 | 5 — 35°С (с шагом 0,5°С)                                                  |  |
| Гистерезис [°C]                                                | 1°C                                                                       |  |
| Температура защиты от замерзания [°C]                          | Регулировка от 1 до 9 (с шагом 0,5)                                       |  |
| Максимальный ток нагрузки реле-С.О. 1:<br>-С.О. 2 или С.W.U. : | 16А(резистивный),5А(индуктивный)<br>5А(резистивный),3А(индуктивный)       |  |
| Питание:                                                       | iT500 — 2x батареи АА<br>iT300 — 2x батареи ААА<br>iT500RX — 230B AC 50Гц |  |
| Температура хранения [°C]:                                     | -20°C - 60°C                                                              |  |
| Класс защищенности IP:                                         | IP 30                                                                     |  |

![](_page_28_Picture_2.jpeg)

iT500 Installer Manual RUS\_Layout 1 20.11.2013 08 Strona 30

# ЗАМЕТКИ

# ЗАМЕТКИ

Представительство SALUS в России. 195427, г. Санкт-Петербург ул. Веденеева, д. 4 Тел: +7 (911) 904-44-30 119330, г. Москва, ул. Мосфильмовская, д. 35. Тел: +7 (916) 684-36-06 mail@salus-controls.ru

![](_page_31_Picture_2.jpeg)

SALUS Controls часть Computime Group Limited

Cornacho политике развития продуктов, SALUS Controls plc оговаривает себе право до изменения спецификации, дизайна, а также материалов указанных в этом каталоге, использованых для продукции, без предупреждения.

# www.salus-controls.ru